# Data de vencimento de produto no WMS no APP do maxPedido

 Onde e como Configurar Configurando o parâmetro
 O Como e onde é visualizado pelo Representante Acesso pelo Card. Clientes Acesso pelo Card. Produtos

### Produto: maxPedido

Essa configuração só irá mostrar a data de vencimento se o cliente utilizar o processo de WMS no ERP Winthor.

# 1.0 Onde e como Configurar

1.1 Para que a data de vencimento de produto no WMS seja visualizado no aplicativo do maxPedido teremos que configurar o parâmetro EXIBE\_VALIDADE\_PRODUTO\_WMS . Acesse a **central de** 

| Contraide                                                                                                    | Clerte:<br>Osuitai                |                              | Amblente:<br>Version | 00 |
|----------------------------------------------------------------------------------------------------|-----------------------------------|------------------------------|----------------------|----|
| @ Minopel                                                                                                    | Bern vindo de volta! @ -mido      |                              |                      |    |
| Cadastros                                                                                                    | 7 Filtros avançados               |                              |                      | ۰  |
| Consultas                                                                                                    | # Pedidos que passaram pela nuver | n Máxima                     | Le Pedidos por hora  |    |
| Configurações     Configurações     Configurações     Configurações     Configurações     Configurações     Parlametos     Endemetos     Configurações     Configurações | Normais<br>R\$ 1.516.379,87       | Bonificados<br>R\$ 12.137,97 |                      | 4  |

configurações do maxPedido, do lado esquerdo da tela no ícone depois em parâmetros.

, clique em **configurações** e

#### Artigos Relacionados

- Layout de integração
- Como trabalhar com desconto escalonado no maxPedido
- Como cadastrar e trabalhar com campanha de brindes maxPedido?
- Como habilitar e configurar o pré pedido no maxPedido?
- Como configurar o resumo de meta no maxPedido?

1.2 Informe o parâmetro desejado na tela de filtros avançados e clique em pesquisar.

| Configurações —                                         | Citerie:<br>Usalrio                                                                                 | Internet      | Versle          | @@                        |
|---------------------------------------------------------|----------------------------------------------------------------------------------------------------|---------------|-----------------|---------------------------|
|                                                         | Paràmetros do Sistema 🔬 - Configurações - Parlametros do alesema                                    |               |                 |                           |
| Principal                                               |                                                                                                    |               |                 |                           |
| [2] Cadastros                                           |                                                                                                    |               |                 |                           |
|                                                         |                                                                                                    |               |                 |                           |
| ,O Consultas >                                          | Thio Cotopris                                                                                       | • 100         |                 | -                         |
| Configurações -                                         | (2) Pengulaar                                                                                       | Dimpar campos |                 |                           |
| 🔬 Configurações                                         |                                                                                                    |               |                 |                           |
| Cestioquelos     Categoría de     partimetros           | II Parámetros                                                                                       |               |                 |                           |
| E Parlimentos                                           |                                                                                                    |               |                 |                           |
| Perimetros de jornade     de trabalho                   | Titulo Nome do parámetro                                                                            | Categoria     | Tipo Valor      | Aptes                     |
| (§) Mensagers circular                                  | Aceitar digitar pedido para cliente<br>ACEITAR_DIGITAR_PEDIDO_CUREDEBLOQUEADO<br>rede bloqueado     | VENDA         | O Nio           | 0 K                       |
| <ul> <li>Campos customizados</li> <li>Extras</li> </ul> | Adiciona quantidade de dias na<br>data atual do periodo de<br>vencimento na Conculso de Thulos      | CONFIGURAÇÃO  | <b>0</b> 0      | 0 E                       |
| Aniatórios                                              | Apresenta items capitaes ao salvar<br>pedido APRESENTA_ITEMS_CAPITAES_AO_SALVAR_PEDIDO              | VENDA         | O Não           | 0 d                       |
|                                                         | Apresentar informacilles de<br>desconto no relatorio de Pedido de APRESENTAR_DESCONTOS_PEDIDO_EMAIL | DWAL          | 0 / Criar categ | oria 🛛 🛱 Crisr parlametro |

## Configurando o parâmetro

• EXIBE\_VALIDADE\_PRODUTO\_WMS - Habilita a visualização da validade dos produtos que estão no WMS deve estar como S (sim) para exibir a data.

Caso o parâmetro mencionado não for encontrado em pesquisa é possível criar o parâmetro através de opção na tela de parâmetros, saiba como em; Como criar parâmetros no maxPedido - Base de Conhecimento MáximaTech - Base de Conhecimento MáximaTech (maximatech.com.br).

## 2.0 Como e onde é visualizado pelo Representante

2.1 No aplicativo há duas formas de visualizar, através do card. de **Clientes** ou card. de **Produtos**, é possível acessar arrastando ou clicando neles.

| naxPedido                                                                     | 1     | maxPedido                                                                    |                | 0 |
|-------------------------------------------------------------------------------|-------|------------------------------------------------------------------------------|----------------|---|
| 🖓 Objetivo em andamento / Transmitido                                         |       | Pl Objetivo em ordamento / Transmitido                                       |                |   |
| N/A                                                                           |       | N/A                                                                          |                |   |
| Teo, Clientes<br>2 / 18<br>clientes positivados                               | <br>, | 20 Clientes<br>2 / 18<br>clientes politivodos                                |                |   |
| Pedidos<br><b>R\$0,00</b> 0<br>vendidos este más pedidos envíados             | ,     | Pedidos R\$0,00 vendidos este mês pedidos                                    | D<br>envícidos |   |
| Chijetivos<br><b>R\$1.919.860,69</b><br>sedeo C/C                             | •     | Ctrijetives<br><b>R\$1.919.860,69</b><br>solde C/C                           | ,              |   |
| Mensagem circular     Toque aqui para ver sua mensagem circular               | •     | Mensagem circular     Toque aqui para ver sua mensagem circular              | 1              |   |
| <ul> <li>Produtos</li> <li>S</li> <li>Predutos positivados no mêis</li> </ul> | ,     | <ul> <li>Produtos</li> <li>5</li> <li>Produtos positivados no mis</li> </ul> |                |   |
| Q. Consultas<br>Saleite informações gerais                                    | •     | Q. Consultas<br>Selicite informações cerais                                  |                |   |

## Acesso pelo Card. Clientes

2.2 Selecione o cliente para iniciar um pedido, arrastando ou clicando no mesmo.

| <b>•</b> • | ۵                                                                                          |   | ٢                      | 15:16  |
|------------|--------------------------------------------------------------------------------------------|---|------------------------|--------|
|            | Clientes +路                                                                                |   | ۹                      |        |
| 6          | 250 - ANA CLARA PEREIRA DA SILVA 08172522746<br>Fantasia: ACLPS                            | 1 | I 🕅 N/A 4              | , ~    |
| С          | 151 - CLIENTE MG<br>Fantasia: CLIENTE MG ALTERADO TESTEMALI                                |   | N/A                    | ~      |
| С          | 153 - CLIENTE MT Fantasia: CLIENTE MT                                                      |   | N/A                    | ~      |
| C          | 152 - CLIENTE RJ<br>Fantasia: CLIENTE RJ                                                   |   | <u>îî</u> 49d 6        | F V    |
| С          | 6 - COD. 6 - CLI DA FILIAL 3<br>Fantasia: COD. 6 - CLI DA FILIAL 3                         | * | <u>îî</u> 274d 5       | , ×    |
| 6          | 261 - CONCREDITO - CONSULTORIA EM CREDITO IMOB<br>Fantasia: CONCREDITO                     |   | <u> </u>               | ~      |
| C          | 2 - CONSUMIDOR FINAL<br>Fantasia: CONSUMIDOR FINAL                                         | , | 🕇 📩 8d                 | ~      |
| C          | 3 - CONSUMIDOR FINAL Fantasia: CONSUMIDOR FINAL                                            | * | <b>≘ ♀ №</b> А         | ~      |
| C          | 1 - CONSUMIDOR FINAL CLIENTE     Fantasia: CONSUMIDOR FINAL FATASIA                        |   | 🕂 🏦 506d               | $\sim$ |
| D          | 20 - DESCONTO DE ICMS/SUFRAMA/PIS/COFINS     Fantasia: DESCONTO DE ICMS/SUFRAMA/PIS/COFINS | * | 9 🏦 334d               | $\sim$ |
| 8          | 254 - FRANTIC FACTORING COBRANCA S/C LTDA<br>Fantasia: FRANTIC                             |   | <b>童 ⋧ №</b> А         | ~      |
| 8          | 252 - PC PIMENTEL REPRESENTACOES COMERCIAIS LT<br>Fantasia: NOVOS TESTES                   | 1 | 1 🕅 N/A 3              | ŗ      |
| 6          | 255 - TESTE CENTER LTDA Fantasia: GFUG                                                     |   | <u> </u>               | ~      |
| I          | 224 - TESTE COM MAIS DE 15 CARACTERES Fantasia: TESTE COM MAIS DE 16 CARACTERES            |   | <mark>()</mark> 274d 1 | F      |
| I          | Partasia: TESTE                                                                            | e | 1 40d 2                | • ~    |
| 6          | Fantasia: MXM VER                                                                          |   | <b>፹ ♀ №</b> /А        | ~      |
| A          | 10 - THIAGO ALVES DE MELO M TESTE                                                          |   |                        | $\sim$ |
|            | 54 Clientes, 21 Bloqueados                                                                 |   |                        |        |

2.3 Há duas formas de iniciar um pedido, no ícone que fica no canto superior direito da tela, quanto

no ícone une fica no canto inferior direito da tela.

| ← Detalhes                   |                   | Ľ             |     | + No             | vo pedido | ]    |
|------------------------------|-------------------|---------------|-----|------------------|-----------|------|
| NF. CADASTRAIS ENDEREÇ       | OS CONTATOS       | REF. COMERCI/ |     |                  |           |      |
| Detalhes                     |                   | ۲             |     |                  |           |      |
| Código e nome fantasia       |                   |               |     |                  |           |      |
| 10 - THIAGO ALVES DE MELO    |                   |               |     |                  |           |      |
| Razão social                 |                   |               |     |                  |           |      |
| THIAGO ALVES DE MELO M TE    | SIE               |               |     |                  |           |      |
| CPF OU CNPJ                  | Inscr. estadual   |               |     |                  |           |      |
| 975.391.391-53               | ISENTO            |               |     |                  |           |      |
| 10 - CEILANDIA - RCA 11      |                   |               |     |                  |           |      |
| Financeiro                   | Σ VERT            |               |     |                  |           |      |
| Bloqueio                     | Simples Nacional? |               |     |                  |           |      |
| 🕤 Liberado                   | Não               |               |     |                  |           |      |
| Limite de crédito            | Crédito disp.     |               |     |                  |           |      |
| R\$14.000,00                 | -R\$1.098.853,38  |               |     |                  |           |      |
| Crédito do cliente           | Contribuinte      |               |     |                  |           |      |
| R\$69,40                     | Não               |               |     |                  |           |      |
| Plano de pagamento           |                   |               |     |                  |           |      |
|                              |                   |               | Des | ela iniciar um n | edido?    |      |
| Cobrança                     |                   |               |     | eju melur um p   | culuo.    |      |
| DINHEIRO                     |                   |               |     |                  | NĂ        | .o s |
| Outros                       |                   | ۲             |     |                  |           |      |
| Ramo de atividade            |                   |               |     |                  |           |      |
| LOJAS DE CONVENIÊNCIAS       |                   |               |     |                  |           |      |
| Classificação                | Cliente VIP       |               |     |                  |           |      |
| A                            | F                 |               |     |                  |           |      |
| Próximas visitas             |                   |               |     |                  |           |      |
| Não existem visitas agendada | 5                 | ( + )         |     |                  |           |      |

2.4 Após iniciar o pedido clique na aba tabela e busque pelos itens, selecione um produto e clique em

+ Infos.

que fica no canto superior direito da tela, clique na opção validade produtos WMS.

| ← P            | edido   |           |               | Ŧ                 | :       |
|----------------|---------|-----------|---------------|-------------------|---------|
| CABEÇA         | ALHO    | TABELA    | MIX DO CLIENT | e campan          | NHAS DE |
| Código         | Produto |           |               |                   | Q       |
|                |         |           |               |                   |         |
|                |         |           |               |                   |         |
|                |         |           |               |                   |         |
|                |         |           |               |                   |         |
|                |         |           |               |                   |         |
|                |         |           |               |                   |         |
|                |         |           |               |                   |         |
|                |         |           |               |                   |         |
|                |         |           |               |                   |         |
|                |         |           |               |                   |         |
|                |         |           |               |                   |         |
|                |         |           |               |                   |         |
|                |         |           |               |                   |         |
|                |         |           |               |                   |         |
|                |         |           |               |                   |         |
| Exibindo O pro | odutos  | Saldo CCI | RCA Q         | uantidade de Iten | 5       |

# Acesso pelo Card. Produtos

2.5 Clique no card. **produtos**, depois pesquise e dê um clique longo (pressione e segure) em cima do produto que deseja, irá aparecer uma janela, clique na opção **validade produtos WMS**.

| maxPedido                                       | F | Φ | :       |
|-------------------------------------------------|---|---|---------|
| Dijetivo em andamento / Transmitido             |   |   |         |
|                                                 |   |   |         |
| N/A                                             |   |   |         |
|                                                 |   |   |         |
|                                                 |   |   | $\prec$ |
| Clientes                                        |   |   |         |
| 2 / 18<br>clientes positivados                  |   |   | ĺ       |
| Pedidos                                         |   |   |         |
| R\$0,00 0<br>vendidos este mês pedidos enviados |   |   | >       |
|                                                 |   |   | $\prec$ |
|                                                 |   |   | >       |
| <b>K31.717.000,07</b><br>saldo C/C              |   |   | ·       |
| Mensagem circular                               |   |   | >       |
| Toque aqui para ver sua mensagem circular       |   |   | _       |
| Produtos                                        |   |   |         |
| 5<br>Produtos positivados no mês                |   |   | ,       |
| Q Consultas<br>Solicite informações aerais      |   |   | >       |

Artigo sugerido pelo CS Field Alisson.

Material de Apoio Analista Thiago Oliveira.

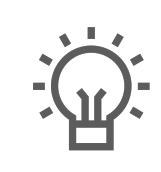

Não encontrou a solução que procurava?

Sugira um artigo

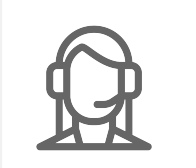

Ainda com dúvida? Abra um ticket